# SX500系列堆叠式交换机上的风暴控制配置

# 目标

当数据包泛洪LAN时,会发生流量风暴,这会导致大量流量并降低网络性能。当收到广播、组 播或未知单播帧时,它们会重复,并且副本会发送到多个或所有出口端口。这样,一个数据包 就变成了许多数据包,这可能导致流量风暴。

流量风暴控制使用配置的阈值检查传入流量级别,并在达到此阈值后端口丢弃流量。端口被阻 塞,直到流量级别降至阈值级别以下。之后,它再次正常转发。本文旨在说明在Sx500系列堆 叠式交换机上配置风暴控制的步骤。

# 适用设备

·Sx500系列堆叠式交换机

#### 软件版本

•v1.2.7.76

### 风暴控制配置

步骤1.登录Web配置实用程序并选择Security > Storm Control。"风暴控制"页面打开:

| Storm Control Table                                   |           |      |               |                                              |                                     |                    |  |  |
|-------------------------------------------------------|-----------|------|---------------|----------------------------------------------|-------------------------------------|--------------------|--|--|
| Filter: Interface Type equals to Port of Unit 1/2  Go |           |      |               |                                              |                                     |                    |  |  |
|                                                       | Entry No. | Port | Storm Control | Storm Control<br>Rate Threshold (Kbits/sec.) | Storm Control<br>Rate Threshold (%) | Storm Control Mode |  |  |
| 0                                                     | 1         | FE1  | Disabled      | 10000                                        | 10.0                                | Broadcast Only     |  |  |
| $\bigcirc$                                            | 2         | FE2  | Disabled      | 10000                                        | 10.0                                | Broadcast Only     |  |  |
| $\bigcirc$                                            | 3         | FE3  | Disabled      | 10000                                        | 10.0                                | Broadcast Only     |  |  |
| $\odot$                                               | 4         | FE4  | Disabled      | 10000                                        | 10.0                                | Broadcast Only     |  |  |
| 0                                                     | 5         | FE5  | Disabled      | 10000                                        | 10.0                                | Broadcast Only     |  |  |
| $\odot$                                               | 6         | FE6  | Disabled      | 10000                                        | 10.0                                | Broadcast Only     |  |  |
| $\bigcirc$                                            | 7         | FE7  | Disabled      | 10000                                        | 10.0                                | Broadcast Only     |  |  |
| $\odot$                                               | 8         | FE8  | Disabled      | 10000                                        | 10.0                                | Broadcast Only     |  |  |
| 0                                                     | 9         | FE9  | Disabled      | 10000                                        | 10.0                                | Broadcast Only     |  |  |
| $\bigcirc$                                            | 10        | FE10 | Disabled      | 10000                                        | 10.0                                | Broadcast Only     |  |  |
| Copy Settings                                         |           | Edit |               |                                              |                                     |                    |  |  |

|         | Entry No.     | Port | Storm Control | Storm Control<br>Rate Threshold (Kbits/sec.) | Storm Control<br>Rate Threshold (%) | Storm Control Mode |
|---------|---------------|------|---------------|----------------------------------------------|-------------------------------------|--------------------|
| ٥       |               | FE1  | Disabled      | 10000                                        | 10.0                                | Broadcast Only     |
| 0       | 2             | FE2  | Disabled      | 10000                                        | 10.0                                | Broadcast Only     |
| 0       | 3             | FE3  | Disabled      | 10000                                        | 10.0                                | Broadcast Only     |
| 0       | 4             | FE4  | Disabled      | 10000                                        | 10.0                                | Broadcast Only     |
| 0       | 5             | FE5  | Disabled      | 10000                                        | 10.0                                | Broadcast Only     |
| 0       | 6             | FE6  | Disabled      | 10000                                        | 10.0                                | Broadcast Only     |
| 0       | 7             | FE7  | Disabled      | 10000                                        | 10.0                                | Broadcast Only     |
| 0       | 8             | FE8  | Disabled      | 10000                                        | 10.0                                | Broadcast Only     |
| 0       | 9             | FE9  | Disabled      | 10000                                        | 10.0                                | Broadcast Only     |
| $\odot$ | 10            | FE10 | Disabled      | 10000                                        | 10.0                                | Broadcast Only     |
|         | Copy Settings |      | Edit          |                                              |                                     |                    |

#### 步骤2.单击端口并单击"编辑"。此时将显示"编辑风暴控制"页。

| Interface:                    | Unit/Slot 1/2 - Port                                                                                                    | FE1 💌                                           |  |
|-------------------------------|----------------------------------------------------------------------------------------------------|-------------------------------------------------|--|
| Storm Control:                | Enable                                                                                                    |                                                 |  |
| Storm Control Rate Threshold: | 10000                                                                                                    | kbits/sec. (Range: 70 - 100000, Default: 10000) |  |
| Storm Control Mode:           | <ul> <li>Unknown Unicast, Multicast &amp; Broadcast</li> <li>Multicast &amp; Broadcast</li> <li>Broadcast Only</li> </ul> |                                                 |  |
| Apply Close                   |                                                                                                    |                                                 |  |

步骤3.(可选)从接口右侧的下拉列表中选择端口以启用风暴控制。

步骤4.选中"风暴控制"右侧的**启用**,以启用风暴控制。

步骤5.在风暴控制率阈值字段中输入所需值。这是转发数据包的最大速率,单位为千位每秒。 此阈值的默认值是FE设备10,000,GE设备100,000。

步骤6.单击"风暴控制模式"字段中的单选按钮之一,以定义将哪些流量计入阈值。

·未知单播、组播和广播 — 广播、组播和未知单播流量计入带宽阈值。

·组播和广播 — 广播和组播流量计入带宽阈值。

·仅广播 — 仅广播流量计入带宽阈值。

步骤7.单击Apply,修改风暴控制并更新运行配置文件。